今天给各位分享人工智能02视频的知识,其中也会对人工智能视频进行解释,如 果能碰巧解决你现在面临的问题,别忘了关注本站,现在开始吧!

# 本文目录

- 1. 生成式人工智能服务管理办法全文
- 2. 创维电视人工智能怎么启动
- 3. aiplus02是什么牌子耳机
- 4. aiplus02怎么切换中英文

# 生成式人工智能服务管理办法全文

# 01

《办法》虽然还是征求意见阶段,但是预计未来正式出台后,将进一步防范生成式 人工智能产品存在的相关风险,促进生成式人工智能技术健康发展和规范应用,保 障国家和社会的安全秩序、企业和个人的合法权益。

## 02

生成式人工智能不局限于算法技术,但其中涉及算法的部分与深度合成技术较为类似,均属于算法推荐技术范畴内。

## 03

在适用范围上,只要是向中国境内公众提供生成式人工智能产品服务,无论该产品 是否在中国境内研发和使用,都需要符合《办法》的相关要求。

## 04

基于生成式人工智能产品的复杂性,其合规要求也更多元。《办法》从算法设计、 内容合规、数据来源合法性审查、用户信息留存及画像建立、训练数据治理、算法 备案、知识产权合规、商业秘密保护、虚假信息防范、人格权保护等方面,对生成 式人工智能产品提出了全方位的合规要求。

## 05

值得特别关注的三个重点:第一,《办法》第六条要求的生成式人工智能产品上线前的安全评估;第二,《办法》第十一条提出的用户输入信息的保护要求(即"三

个不得");第三,《办法》第十五条规定的出现生成内容违规时优化模型的期限 要求(即"3个月"期限)。为此,利用生成式人工智能产品提供服务的组织和个 人,应当加强生成式人工智能产品治理体系的科学性、合法性、完整性、及时性以 及敏感性,不断提升技术治理标准、法律治理标准,以满足《办法》规定的全面细 致合规要求。

创维电视人工智能怎么启动

创维电视人工智能启动方法:

1、在电视应用里找到并安装"小维AI"。

?

2、在通用设置中开启"全时AI"。然后就可以用"小度小度+语音命令词"操控 电视了。

一、以65寸创维电视为例,首先开机后进入电视首页,

二、接着按遥控器上的"设置"按键,再选择里面的"通用设置",

三、在"通用设置"当中可以选择开启或关闭远场语音控制,

四、开启远场语音控制之后,还可以开启或关闭远场语音开机。

aiplus02是什么牌子耳机

aiplus02是中国牌子耳机,搭载QCC5141的CleerAllyPlusII国内首发采用高通自适应主动降噪技术,能够带来超-35dB的降噪深度,有效滤除外界噪音。不仅如此,高通自适应主动降噪技术还能够支持CleerAllyPlusII根据使用场景进行动态智能降噪,即根据外界场景与使用环境,动态调整耳滤波器的降噪参数,自动适配最佳降噪效果。

aiplus02怎么切换中英文

要切换中英文,需要按"shift"+"空格"键来完成。1.想要切换中英文,只需要按"shift"+"空格"键即可。2.原因:这是因为"shift"+"空格"是设置微软输入法中英文切换的快捷键,按下这个快捷键即可切换中英文输入。3.延伸:除了以上方法,也可以在任务栏找到输入法图标,选择需要的语言进行切换。同时,也可以在设置中修改

默认输入法。

如果你还想了解更多这方面的信息,记得收藏关注本站。